# PeopleSoft 9.1

## **Creating a Job Opening**

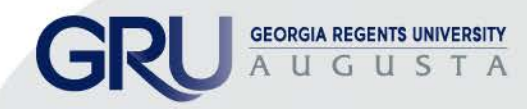

## Greetings:

Welcome to Creating your Job opening Power Point Presentation. Please following the following path for logging into the PeopleSoft System.

| PAWS .                                                                                                    | GRU   GR Health                                                                   | From the RAWS Employ<br>(https://pews.gru.edu), se<br>Apps icon from the Quick                                                                                                  | ee Portel<br>Nect the All<br>Access Bar, Se | *O                                                                                                    |
|----------------------------------------------------------------------------------------------------|-----------------------------------------------------------------------------------|----------------------------------------------------------------------------------------------------|---------------------------------------------|----------------------------------------------------------------------------------------------------|
| Departments Directory                                                                                                 | Apps & Tools                                                                      | Events News                                                                                                    | GRMC Policies/P                             | tana Navel Help?                                                                                                    |
| Access Cimix I                                                                                                    | The Help POUNCE Marriager                                                         | Soft Terestet                                                                                                    | Camp one-l                                  | S 🧗 🕥 All Appa                                                                                                    |
| I Would Like To:<br>Select v<br>I Would Like To Use:<br>Select v<br>People Finder v<br>First Rame Last Rame<br>Search | GRU                                                                               | Presidential Lecture Serie<br>"Making a Merger Work"<br>Dr. Eugene Trani<br>President Emeritus<br>Virginia Commonwealth University<br>Tuesday, April 29, noon<br>Lee Auditorium |                                             | Alumni Weekend Farewell<br>Brunch<br>Students Caught in the Act<br>Reese Library Scavenger<br>Hunt<br>Graduation Regalia Pick-Up<br>Finals Frenzy: De-stress<br>Booth |
| All Systems Online                                                                                                    | What's New<br>The<br>Pre-<br>Uni<br>Uni<br>Uni<br>Uni<br>Uni<br>Uni<br>Uni<br>Uni | Karla K. Leeper, Vice President for Board a<br>ecutive Affairs and Chief Compliance Officer<br>ylor University, has been named Chief of Sta<br>orgia Regents Un                 | nd<br>at<br>ff at                           | GRU Employee<br>oncierge Service<br>706-721-9522                                                                                                    |

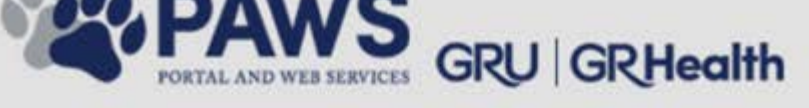

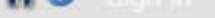

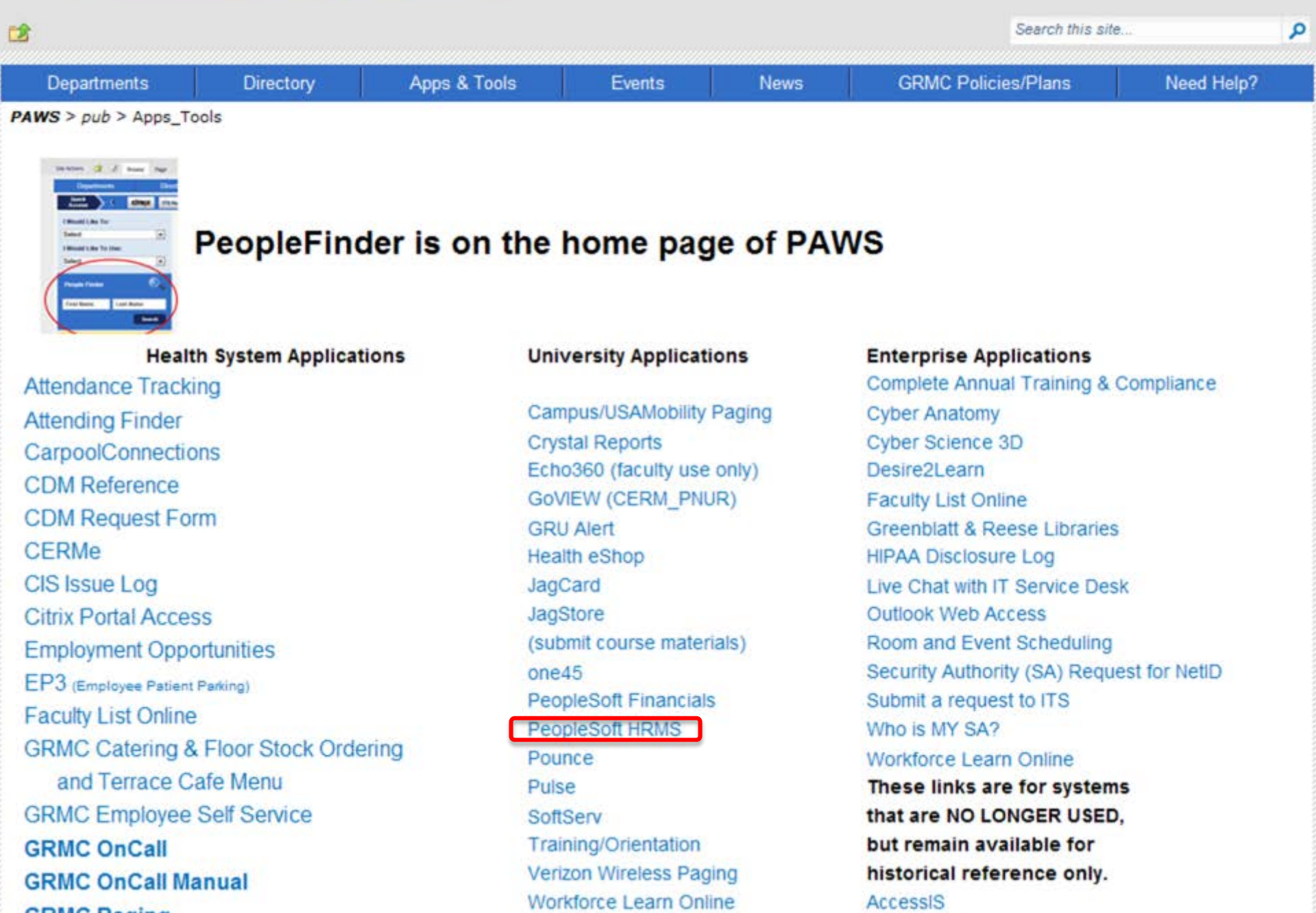

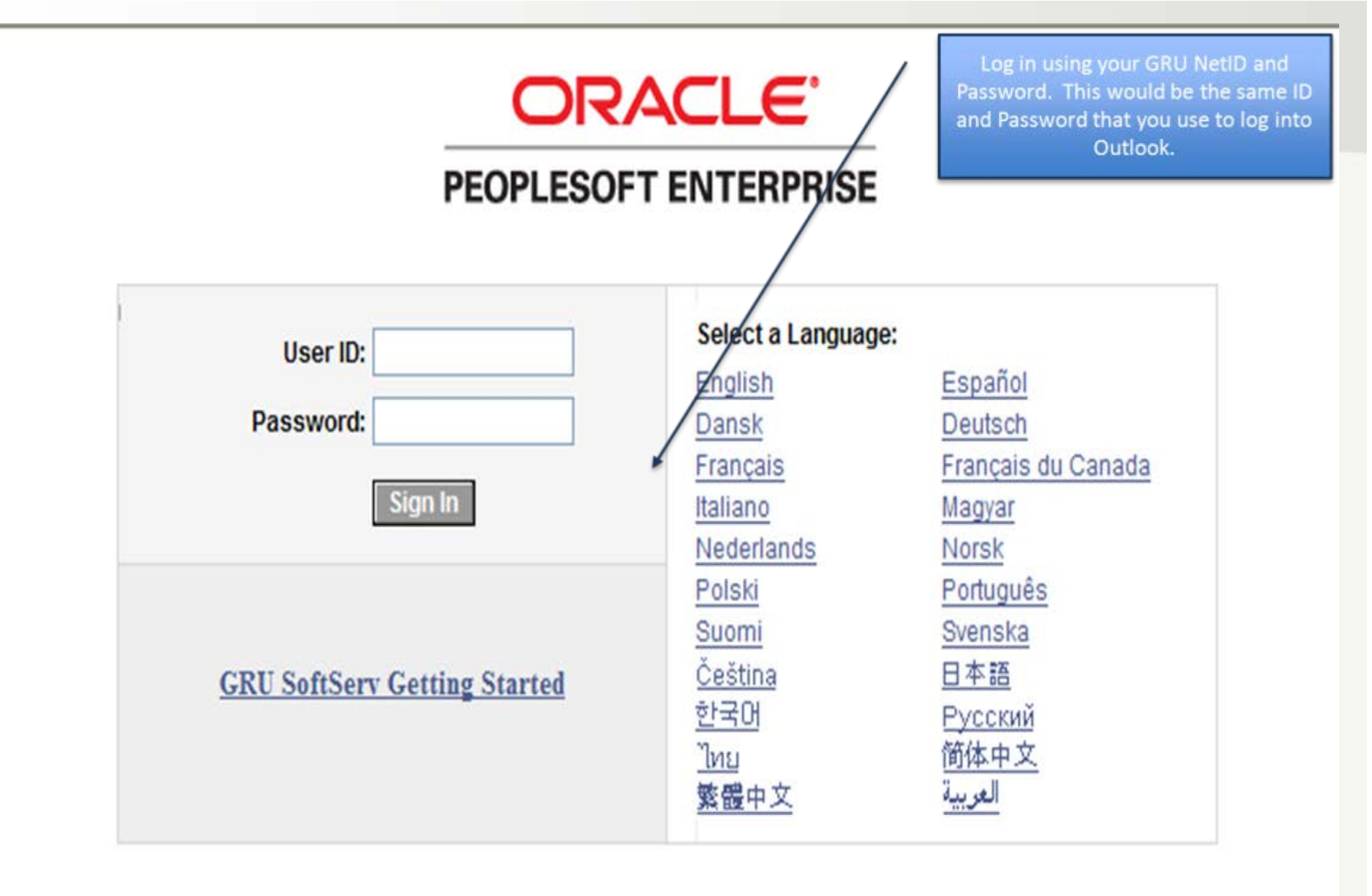

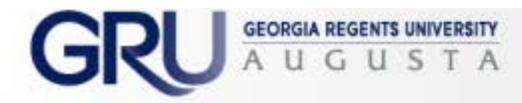

## Once you log into the system: Go to Main Menu>Recruiting>Create New Job Opening

| -                                                                                                    | Search Menu:                                                                                                    |                                                                                                    |         |                                                                                                 |                                                                                                    |
|----------------------------------------------------------------------------------------------------|----------------------------------------------------------------------------------------------------|----------------------------------------------------------------------------------------------------|---------|-------------------------------------------------------------------------------------------------|----------------------------------------------------------------------------------------------------|
| Menu - Cli                                                                                                    |                                                                                                    |                                                                                                    |         | Quick Se                                                                                        | arch                                                                                                    |
| My Favorit<br>Board of F<br>MCG<br>Self Serviv<br>Manager :<br>Recruiting<br>Workforce<br>Benefits<br>Compens                                             | <ul> <li>Board of Regents</li> <li>MCG</li> <li>Self Service</li> <li>Manager Self Service</li> <li>Recruiting</li> <li>Workforce Administration</li> <li>Benefits</li> <li>Compensation</li> <li>Payroll for North America</li> </ul>                                                 | Administration<br>Employee Referrals<br>Postings<br>Reports                                                                                                    | *       | Applicant<br>Sear                                                                               | (Last,First Name) •<br>ch                                                                                                    |
| Payroll for<br>Workforce<br>Organizat<br>Workforce<br>Set Up HF<br>Enterprise<br>Worklist<br>Reporting<br>PeopleTo<br>Change In<br>My Person<br>In System | <ul> <li>Workforce Development</li> <li>Organizational Developme</li> <li>Workforce Monitoring</li> <li>Set Up HRMS</li> <li>Enterprise Components</li> <li>Worklist</li> <li>Reporting Tools</li> <li>PeopleTools</li> <li>Change My Password</li> <li>My Personalizations</li> </ul> | <ul> <li>Pending Approvals</li> <li>Find Applicants</li> <li>Add New Applicant</li> <li>Applicant Lists</li> <li>Saved Searches</li> <li>Browse Job Openings</li> <li>Find Job Openings</li> <li>Create New Job Opening</li> <li>Interview Calendar</li> </ul> |         | Job           Job           0pening           9986           9981           9979           9973 | Title       Lecturer       Assistant/Associate/Professor       GCHC Office Assistant-Phillips       Prison       GCHC Certified Nursing Asst-G       & Classification Prison |
| ly Job Ot                                                                                                    | My System Profile<br>My Dictionary                                                                                                    |                                                                                                    | C Z E X | <u>9972</u>                                                                                     | & Class Prison                                                                                                    |

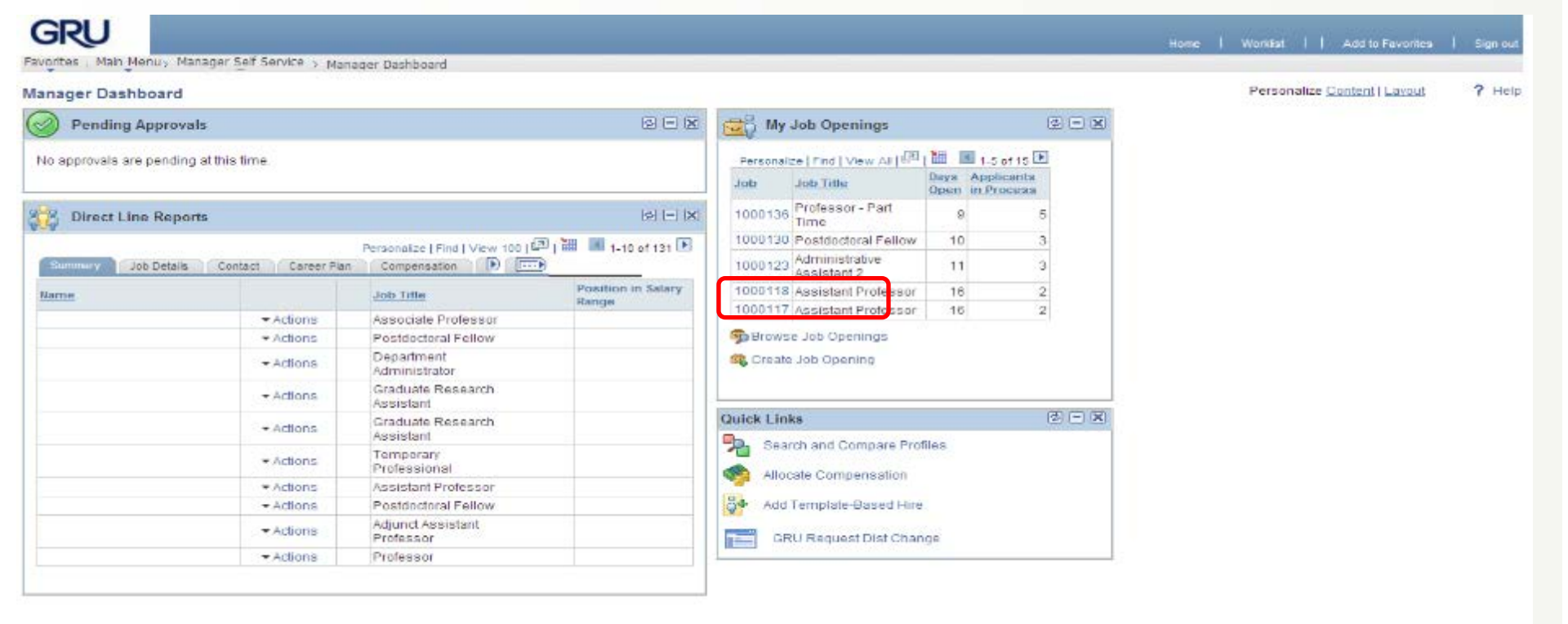

OR you can go Under the My Job Openings category, select Create Job Opening

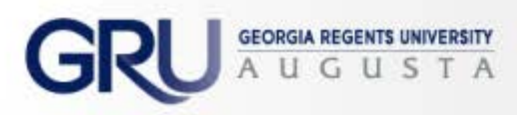

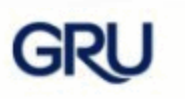

Continue

Favorites Main Menu > Recruiting > Create New Job Opening

#### **Create New Job Opening**

### **Enter Primary Job Opening Information**

Select a Job Opening Type, Job Family and any other information you require to create a Job Opening. Select Continue once you have entered all required information.

| Opening Information 3 | 1                    |   |  |
|-----------------------|----------------------|---|--|
| Job Opening Type:     | Standard Requisition | * |  |
| Business Unit:        | GRU Business Unit    | ~ |  |
| Position Number:      | Q                    |   |  |
| Job Code:             | Q                    |   |  |
| Posting Title:        |                      |   |  |
|                       |                      |   |  |

Enter the appropriate position number OR click on the magnifying glass to the right of the field to bring up a list of positions for the department.

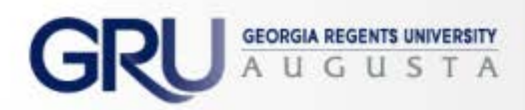

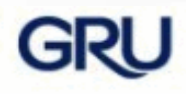

Favorites Main Menu > Recruiting > Create New Job Opening

#### **Create New Job Opening**

Return to Manager Dashboard

### **Enter Primary Job Opening Information**

Select a Job Opening Type, Job Family and any other information you require to create a Job Opening. Select Continue once you have entered all required information.

| Opening Information |                                      |
|---------------------|--------------------------------------|
| Job Opening Type:   | Standard Requisition                 |
| Business Unit:      | GRU Business Unit 🗸                  |
| Position Number:    | 00000030 Q Office Specialist         |
| Job Code:           | Position Number Description Job Code |
|                     | 00000030 Office Specialist 510X03    |
| Posting Title:      | Office Specialist                    |
|                     |                                      |
| Continue            |                                      |

Once you have selected the correct position number and it appears in the **Position Number** field, select the **Continue** button to proceed to the next screen.

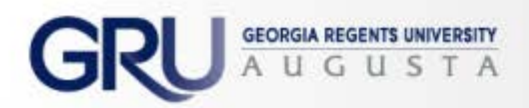

## GRU

#### **Create New Job Opening**

#### **Enter Primary Job Opening Information**

Select a Job Opening Type, Job Family and any other information you require to create a Job Continue once you have entered all required information.

| Opening Information |                      |   |
|---------------------|----------------------|---|
| Job Opening Type:   | Standard Requisition | ~ |
| Business Unit:      | GRU Business Unit    | ~ |
| Position Number:    | Q                    |   |
| Job Code:           |                      |   |
| Posting Title:      |                      |   |
|                     |                      |   |

Continue

To pull up the appropriate position number, either type the number into the field box to the right of *'Search by:'* 

#### OR

ORGIA REGENTS UNIVERSITY

Select the position number from the *Search Result* options

## Look Up Position Number

Search by: Position Number 🗸 begins with

Look Up Cancel Advanced Lookup

#### Search Results

Only the first 300 results can be displayed.

| <u>VIEW 100</u> |                                |          |
|-----------------|--------------------------------|----------|
| Position Number | Description                    | Job Code |
| 0000003         | Administrative Assistant 2     | 505X02   |
| 0000004         | Manager, Facilities Services   | 315X56   |
| 0000005         | Maintenance Supervisor         | 700X12   |
| 0000006         | Maintenance Supv-Bldg Mntc Trd | 700X11   |
| 0000007         | Maintenance Supervisor         | 700X12   |
| 0000008         | Facilities Maintenance Spec 3  | 710X03   |
| 0000009         | Locksmith                      | 710X71   |
| 00000010        | Painter                        | 710X12   |
| 00000011        | Facilities Maintenance Spec 2  | 710X02   |
| 00000012        | Facilities Maintenance Spec 2  | 710X02   |
| 0000013         | Painter                        | 710X12   |
| 00000014        | Facilities Maintenance Spec 2  | 710X02   |
| 0000015         | Facilities Maintenance Spec 2  | 710X02   |
| 00000016        | Facilities Maintenance Spec 3  | 710X03   |
| 00000017        | Painter                        | 710X12   |
| 0000018         | Painter                        | 710X12   |
| 0000019         | Painter                        | 710X12   |
| 0000020         | Facilities Maintenance Spec 3  | 710X03   |
| 00000021        | Painter                        | 710X12   |
| 00000022        | Painter                        | 710X12   |
| 0000023         | Grounds Foreman                | 800X02   |
| 00000024        | Grounds Keeper                 | 810X11   |

~

? Help 🔥

## GRU

Favorites Main Menu > Recruiting > Create New Job Opening

#### Opening Information

| Job Opening Type:    | Standard Req   | uisitio | n                          |
|----------------------|----------------|---------|----------------------------|
| Created By:          | 000721         | Q       |                            |
| Created:             | 03/28/2014     | 31      |                            |
| *Openings to Fill:   | Limited        | ~       |                            |
| Target Openings:     |                | 1       |                            |
| Available Openings:  |                | 1       |                            |
| Establishment ID:    | 120            | Q       | Georgia Regents University |
| Business Unit:       | 12000          | Q       | GRU Business Unit          |
| Position Number:     | 0000030        | Q       | Office Specialist          |
| Job Code:            | 510X03         |         | Office Specialist          |
| Company:             | 120            | Q       | Georgia Regents University |
| Department:          | 30900033       | Q       | Bldg Maint-Work Mgmt Ctr   |
| Location:            | 120            | Q       | Georgia Regents University |
| Recruiting Location: |                | 1 🔍     | Georgia Regents University |
|                      | Add Additional | Locati  | ons                        |
|                      |                |         |                            |
| Status Codo:         | 005 Draft      |         |                            |

## Enter both the *Desired Start Date* and *Projected Fill Date* fields

Note: These dates can be the same

|                      | Add Additional Local |                                         |        |
|----------------------|----------------------|-----------------------------------------|--------|
| Status Code:         | 005 Draft            |                                         |        |
| Status Reason:       | New Position         | *                                       |        |
| Status Date:         | 03/28/2014           |                                         |        |
| Desired Start Date:  | 31                   |                                         |        |
| Encumbrance Date:    |                      | ~                                       |        |
| Projected Fill Date: | 31                   |                                         |        |
| Date Authorized:     | 31                   |                                         |        |
| Referral Program ID: |                      | ~                                       |        |
| Recruitment Contact: |                      | ~                                       |        |
|                      |                      |                                         |        |
| Employees Being Repl | aced                 | Personalize   Find   🗖   🛗 First 🗖 1 of | 1 🗖 La |
| *Name                |                      | Empl ID                                 |        |

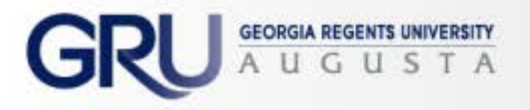

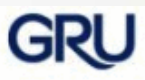

|                         | Cleare New Job Opening                                 |
|-------------------------|--------------------------------------------------------|
| Business Unit:          | 12000 Q GRU Business Unit                              |
| Position Number:        | 00000030 Q Office Specialist                           |
| Job Code:               | 510X03 Office Specialist                               |
| Company:                | 120 Georgia Regents University                         |
| Department:             | 30900033 Q Bldg Maint-Work Mgmt Ctr                    |
| Location:               | 120 Georgia Regents University                         |
| Recruiting Location:    | 1 Q Georgia Regents University                         |
|                         | Add Additional Locations                               |
| 21-1 2-1                | 005 D - 0                                              |
| Status Code:            | 005 Draπ                                               |
| Status Reason:          | New Position                                           |
| Status Date:            | 03/28/2014                                             |
| Desired Start Date:     | 04/21/2014                                             |
| Encumbrance Date:       | ✓                                                      |
| Projected Fill Date:    | 04/16/2014                                             |
| Date Authorized:        |                                                        |
| Referral Program ID:    | ✓                                                      |
| Recruitment Contact:    | ▼                                                      |
| Employees Being Repl    | aced Personalize   Find   🔤   🛗 First 🚺 1 of 1 🖸   ast |
| *Name                   | Empl ID                                                |
|                         |                                                        |
| L                       | ~ Ш                                                    |
| + Add Employees Bei     | ng Replaced                                            |
| ob Opening Details Scre | eening <u>Team</u> <u>Posting</u>                      |
|                         |                                                        |
|                         |                                                        |

If this job opening is being created to replace a current employee, enter the name of the individual in this section.

Click on the magnifying glass icon to pull up the individual.

GEORGIA REGENTS UNIVERSITY

# Bypass the *Screening* tab and move onto setting up the **Team** tab

**NOTE:** HR will complete the screening tab. Do not enter any information into these fields.

| Save       | Real Clone                | Create New      | Previous Job Open             | ing  Next Job Ope | ning  Job Opening List |
|------------|---------------------------|-----------------|-------------------------------|-------------------|------------------------|
| Manage     | Applicants                | Find Applicants | Activity <u>&amp;</u> Attachm | ents Job Oper     | ning Details           |
| Job Openii | ng Details <mark>s</mark> | schening        | Team                          | Posting           | Approvals              |
| Opening I  | nformation                |                 |                               |                   |                        |
| Job Open   | ing Type:                 | Standard Requ   | isition                       |                   |                        |
| Created B  | By:                       | 000721          | 🔍 Angelia Compt               | on                |                        |

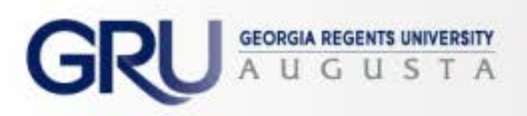

For Staff Positions: Select ADD RECRUITER to assign your Recruiter

to this job opening.

NOTE: It is required that your Recruiter be added here so as not to negatively impact the approval process.

Insert the **HIRING MANAGER**;

And those who will be assisting with **INTERVIEWS** 

| Job Opening Details Screening Team Posting                                                                                                    |
|----------------------------------------------------------------------------------------------------|
| Assignments 3                                                                                                    |
| To assign a Recruiter to the Job Opening select the Add Recruiters hyperlink. To add a R containing one or more recruiters, to the Job Opening select the Add Recruiter Team hype Recruiters (?) |
| No Recruiters have been added to this Job Opening Empl ID: begins with v                                                                                                    |
| Add Recruiters     Add Recruiter ream     First Name: begins with                                                                                                    |
| To assign a Hiring Manager to the Job Opening select the Add Hiring Managers hyperlink. Last Name: begins with 💌 Herzberg                                                                        |
| Manager Team containing one or more hiring managers to the Job Opening select the Adc Display Name: begins with                                                                                  |
| Hiring Manager 2 Cancel Basic                                                                                                    |
| No Hiring Managers have been added to this Job Opening                                                                                                    |
| Add Hiring Managers     Add Hiring Manager Team     Search Results                                                                                                    |
| To assign an Interviewer to the Job Opening select the Add Interviewers hyperlink. To at Empl ID First Name Last Name Display Name                                                               |
| Interviewers select the Add Interviewer Team hyperlink.                                                                                                    |
| Interviewers 🥑                                                                                                    |
| No interviewers have been added to this Job Opening                                                                                                    |
| Add Interviewers Add Interviewer Team                                                                                                    |
| To add an interested party to the Job Opening select the Add Interested Parties hyperlink. To add a group of<br>interested parties select the Add Interested Parties Team hyperlink.             |
| Interested Party 🕐                                                                                                    |
| No Interested Parties have been added to this Job Opening                                                                                                    |
| Add Interested Parties     Add Interested Parties Team                                                                                                    |
| Job Opening Details Screening Team Posting                                                                                                    |
|                                                                                                    |
|                                                                                                    |

GRU

Favorites Main Menu > Recruiting > Find Job Openings

GEORGIA REGENTS UNIVERSITY G

#### ? Help R nttp Find Job Opening Job Opening 310 Print Job Opening Posting Title: Assistant Professor Job Opening ID: 999952 Job Opening Status: 010-Open Job Type: Standard Job Title: Job Code: 202X00 Assistant Professor Position Number: 00008B47 Assistant Professor For FACULTY POSITIONS: In the Business Unit: 12000 GRU Business Unit "Recruiters" Section, Click "Add Save Clone Create New Previous Job Opening [Nert Job Opening [Job Opening List Recruiter Team" Manage Applicants Find Applicants Adhity & Attachments √ (1001) Faculty Support Services", $\vee$ Ok and $\vee$ the box Job Opening Details Screening Job Posting Details Approvals Team Assignments @ beside your recruiter's name. To assign a Recruiter to the Job Opening select the Add Recruiters hyperlink. To add a Recruiter Team, containing one or more recruiters, to the Job Opening select the Add Recruiter Team hyperlink. (FSS Team members: Laurie Recruiters 😮 Recruiter ID "Name Primary Bush, Joni Thurmond & Patricia Û 4 Laurie Bush Q: 002621 Harris) Ĥ Joni Thurmond Q 016307 盲 Patricia Harris Q 021576 + Add Recruiters 4 Add Recruiter Team To assign a Hiring Manager to the Job Opening select the Add Hiring Managers hyperlink. To add a Hiring Manager Team containing one or more hiring managers to the Job Opening select the Add Hiring Manager Team hyperlink. Firing Managers (2) ·· \* \* 100% · 😝 Internet

|   | GRU                                                                              |                |
|---|----------------------------------------------------------------------------------|----------------|
| F | Favorites Main Menu > Recruiting > Create New Job Opening                        |                |
|   | containing one or more recruiters, to the Job Opening select the Add Recruiter T | eam hyperlink. |
|   | Recruiters ?                                                                     |                |
|   | *Name Recruiter ID                                                               | Primary        |

| containing one or more recruiters, to the J                                        | ob Opening select th  | ne Add Recr  | uiter Team hy  | perlink.        |        |             |
|------------------------------------------------------------------------------------|-----------------------|--------------|----------------|-----------------|--------|-------------|
| Recruiters 👔                                                                       |                       |              |                |                 |        |             |
| *Name                                                                              |                       | Recruiter    | ID             | Primary         |        |             |
| Rebecca Herzberg                                                                   | Q                     | 016830       |                | <b>~</b>        | Î      |             |
| + Add Recruiters                                                                   | + Add Recru           | liter Team   | I              |                 |        |             |
| To assign a Hiring Manager to the Job Op<br>Manager Team containing one or more bi | ening select the Add  | Hiring Man   | agers hyperlin | k. To add a Hir | ing    |             |
| Team hyperlink.                                                                    | ing managers to the   | Job Openin   | y select the A | aa mining mana  | gei    |             |
| Hiring Managers 🕐                                                                  |                       |              |                |                 |        |             |
| *Name                                                                              |                       | Manager      | ID             | Primary         |        |             |
| Angelia Compton                                                                    | Q                     | 000721       |                | <b>~</b>        | Î      |             |
|                                                                                    | - Andre Barrier       |              | T              |                 |        |             |
| Add Hiring Managers                                                                |                       | Manager      | ream           |                 |        |             |
| To assign an Interviewer to the Job Open                                           | ing select the Add In | terviewers   | hyperlink To   | add a team of   |        |             |
| Interviewers select the Add Interviewer 1                                          | leam hyperlink.       |              | nypeninik. Te  | add a team of   |        |             |
| Interviewers 📀                                                                     |                       |              |                |                 |        |             |
| *Name                                                                              |                       |              | Interviewe     | er ID           |        |             |
| Ann Gambill                                                                        |                       | Q            | 001279         |                 | Î      |             |
| + Add Interviewers                                                                 | + Add Intervi         | iewer Tean   | <u>n</u>       |                 |        |             |
| To add an interested party to the Job Ope                                          | ening select the Add  | Interested F | arties hyperli | nk. To add a gr | oup of |             |
| interested parties select the Add Interest                                         | ed Parties Team hyp   | erlink.      |                | -               |        |             |
| Interested Party 🔮                                                                 |                       |              |                |                 |        |             |
| No Interested Parties have been add                                                | ed to this Job Ope    | ening        |                |                 |        | Select Post |
| + Add Interested Parties                                                           | + Add Interes         | sted Partie  | <u>s Team</u>  |                 |        | to procood  |
| Job Opening Details Screening                                                      | Team                  | Por          | sting          | K               |        | to proceed  |
| Jos opening betana sereening                                                       | . cum                 | <u>-0</u>    |                |                 |        |             |
| Save & Submit   Save as Droff   Dr                                                 | lata                  |              | Page 4         |                 |        | -           |
| Save a Submit   Save as Dialt   De                                                 | here                  |              | Previous       | Step Next       | step   |             |

GRU GEORGIA REGENTS UNIVERSITY A U G U S T A Favorites Main Menu > Recruiting > Create New Job Opening

#### **Create New Job Opening**

### Job Opening

GRU

| Posting Title:                                                                                    | Office Specia<br>005 Draft              | alist                                         | Job Opening ID:               | 1000143         |
|---------------------------------------------------------------------------------------------------|-----------------------------------------|-----------------------------------------------|-------------------------------|-----------------|
| Job Title:<br>Position Number:<br>Business Unit:                                                  | Office Specia<br>00000030 (<br>12000 GR | alist<br>Office Specialist<br>U Business Unit | Job Code:                     | 510X03          |
| Save & Submit Save                                                                                | as Draft De                             | elete                                         | Previous Step                 | Next Step       |
| Job Opening Details<br>Select Add Job Postings to<br>posting you wish to delete<br>Job Postings ? | Screening<br>add a new pos              | Team Posting<br>ting. To delete an existing   | g posting select the delete i | con against the |
| Postings                                                                                          |                                         | Prima                                         | ry Posting Title              |                 |
|                                                                                                   |                                         |                                               |                               |                 |
| + Add Job Postings                                                                                | >                                       |                                               |                               |                 |
| Job Opening Details Scre                                                                          | ening                                   | <u>Team</u>                                   | Posting                       |                 |
| Save & Submit Save a                                                                              | s Draft Del                             | ete                                           | Previous Step                 | Next Step       |

Select Add Job Postings to begin creating the posting for the job board

> GEORGIA REGENTS UNIVERSITY US

G

ΤA

Favorites | Main Menu > Recruiting > Create New Job Opening

#### Job Opening

GRU

| Posting Informa                                                    | ation                                                                                                    |     |
|--------------------------------------------------------------------|----------------------------------------------------------------------------------------------------|-----|
| Job Postings 📀                                                     |                                                                                                    |     |
| Posting Title: Office Sp                                           | pecialist                                                                                                    |     |
| Job Descriptions 📀                                                 | Find First 🗹 1 of 1 🖸 La                                                                                                    | ast |
| *Visible:<br>*Description Type:<br>Description ID:<br>Description: | External Only<br>Internal and External<br>Format<br>Format<br>F |     |

## Choose appropriate selection from *Visible* dropdown menu:

Internal Only: Qualified Internal Candidates (QIC)

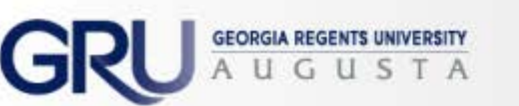

External Only: Posting only visible on external job board

Internal and External: Posting visible on both internal and external job boards

## Under

## *Description Type*, select and complete the following options:

GRU

Favorites Main Menu > Recruiting > Create New Job Opening

**QIC Statement** (if applicable)

Minimum Requirements

**Preferred** (if applicable)

Responsibilities

\*Your Recruiter will add the other required categories to the posting.

EORGIA REGENTS UNIVERSITY

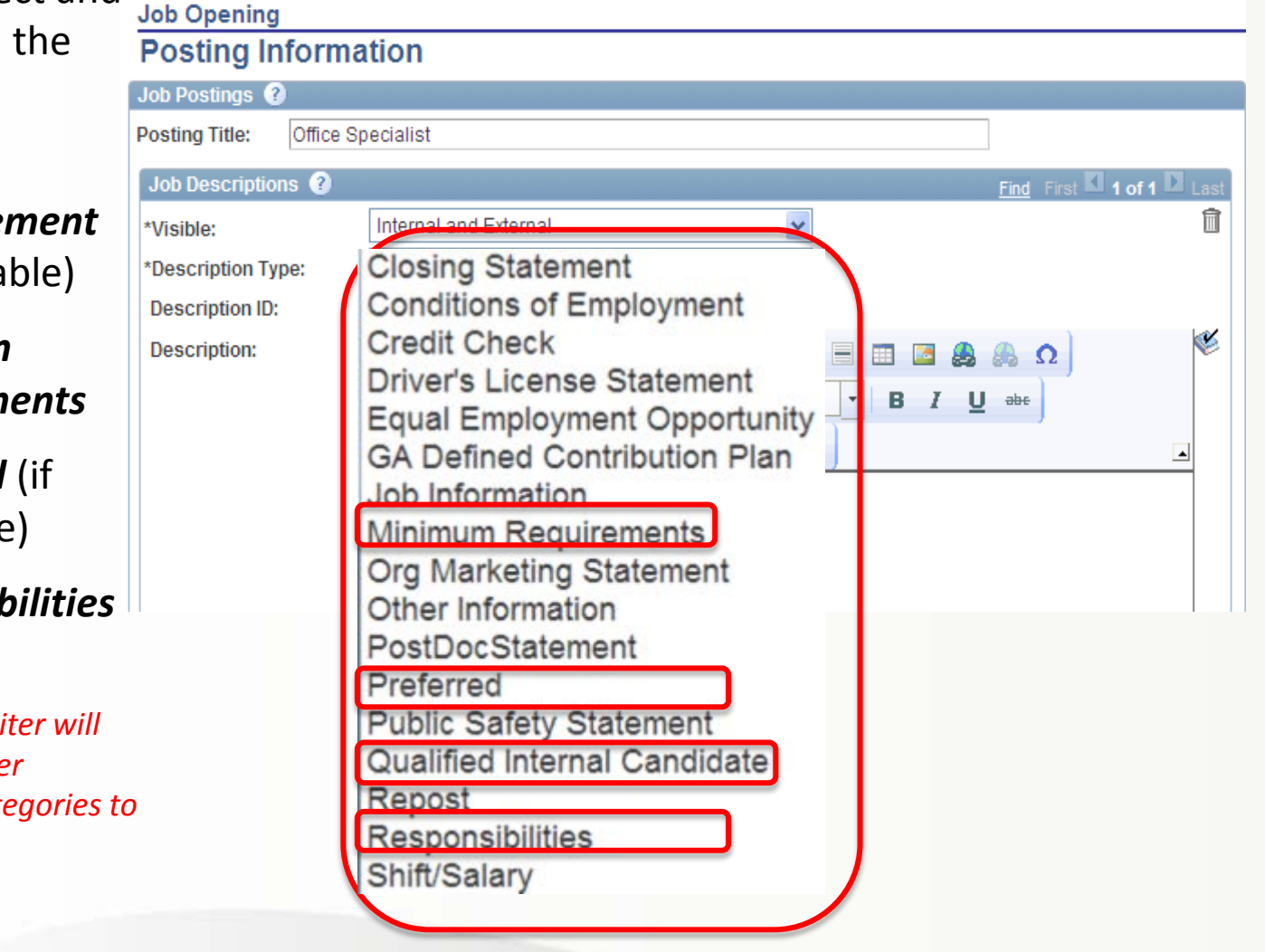

## For Faculty:

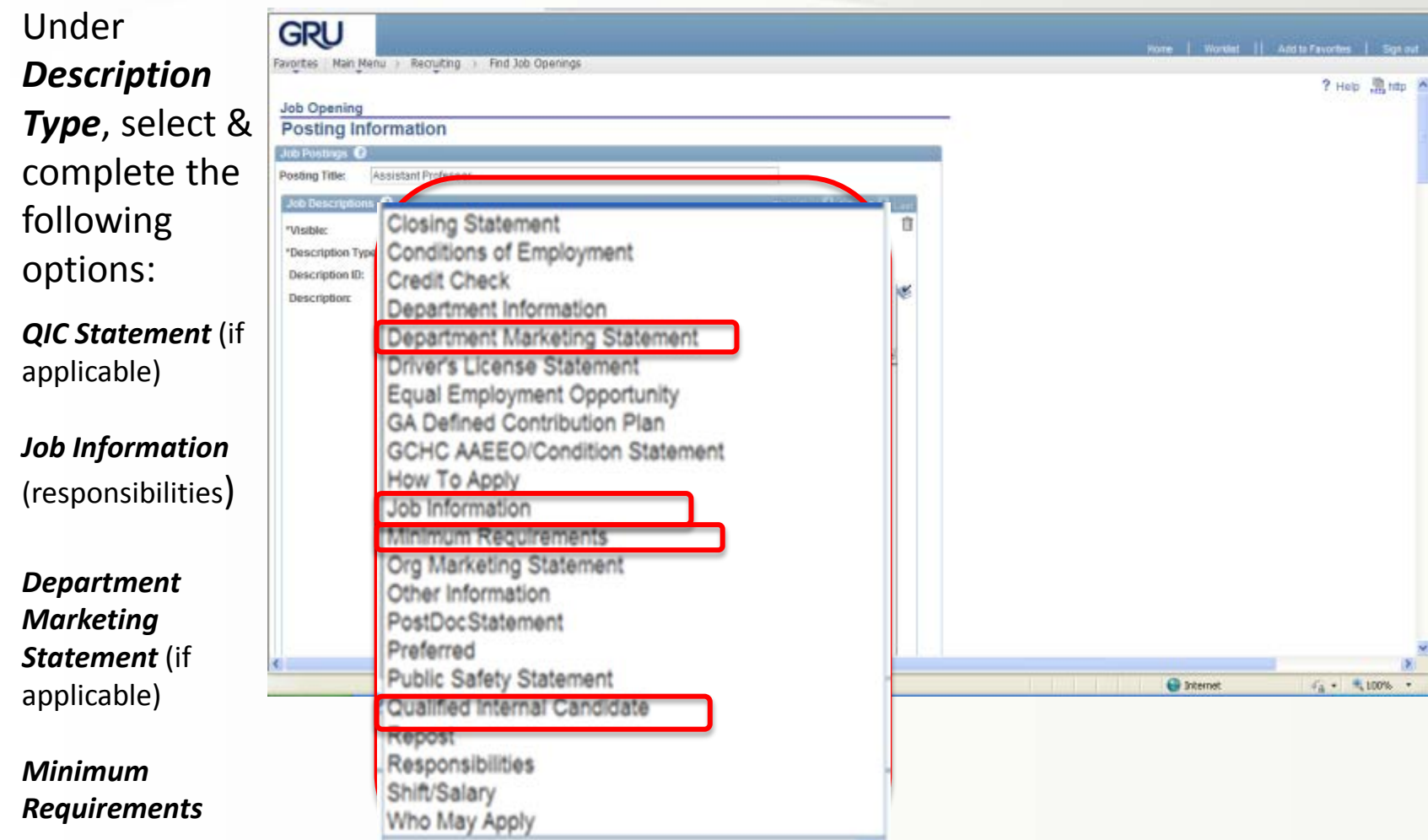

\*Faculty Support Services will add the other required categories to the posting.

GRU GEORGIA REGENTS UNIVERSITY A U G U S T A

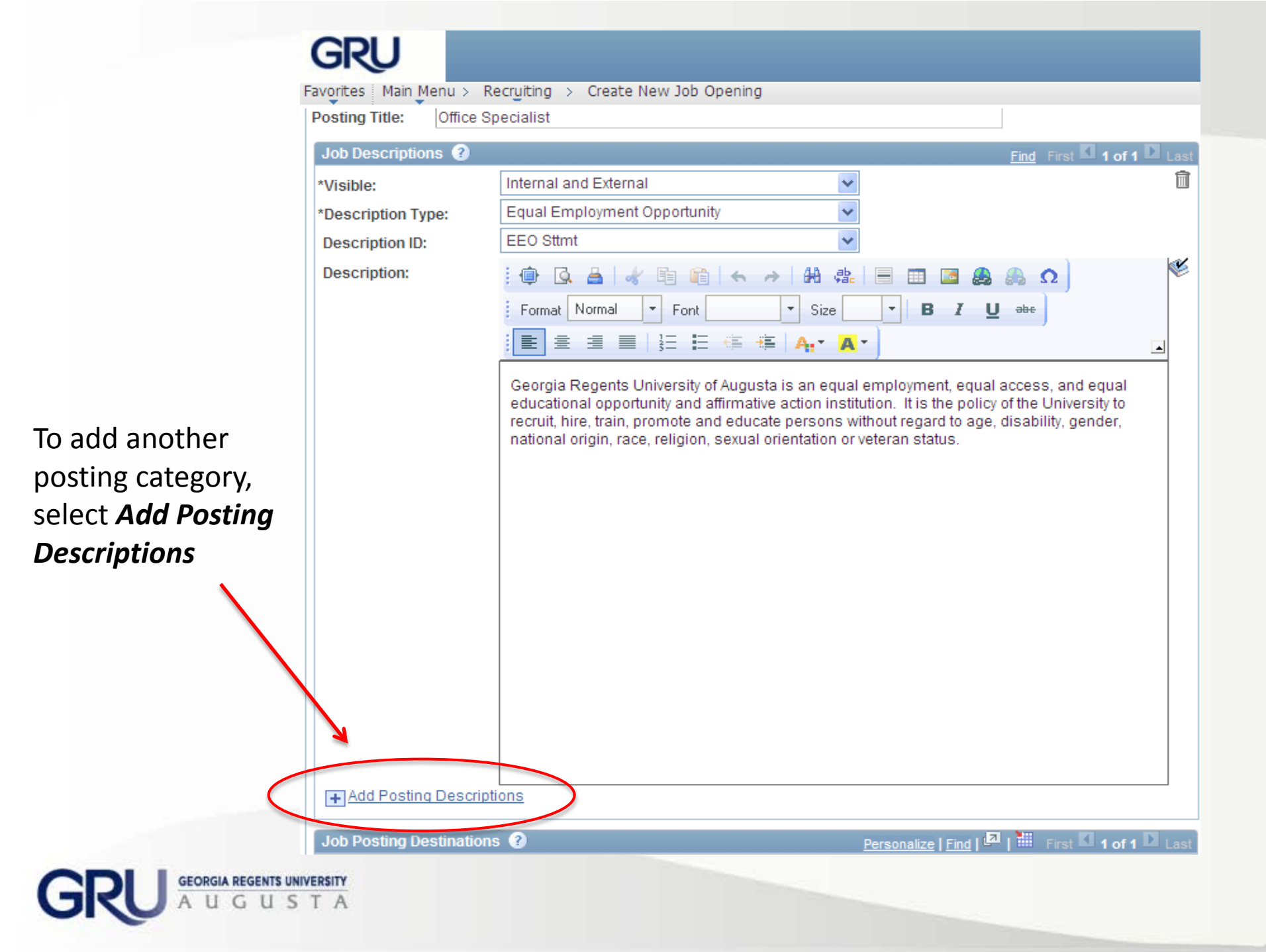

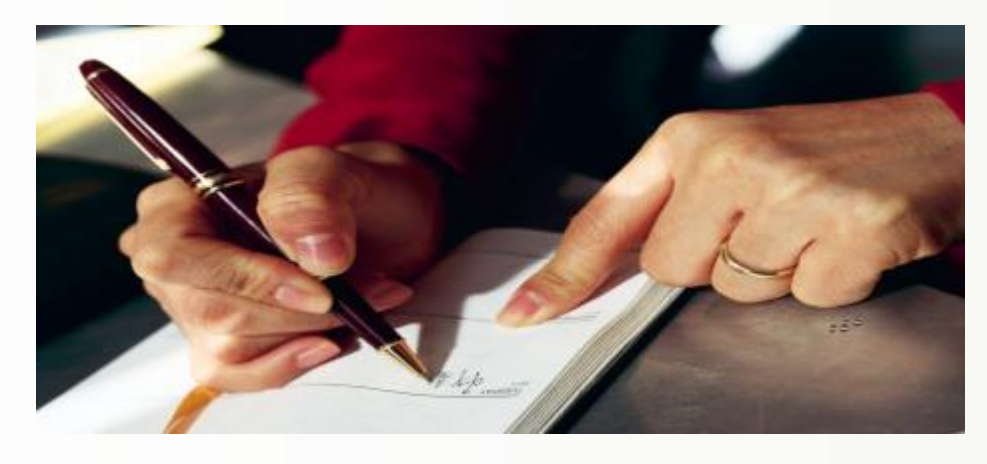

**JOB POSTING TIP:** As you are finalizing your Position Classification form and your job posting, ensure that you are also listing the expected goals and objectives needed for this position. Job Postings are also an avenue to ensuring candidates understand the expectations necessary. The items/responsibilities which the individual will be accountable for should be listed on the job posting as well as during the screening process.

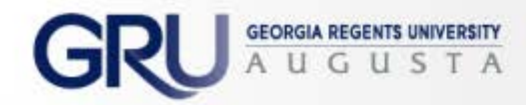

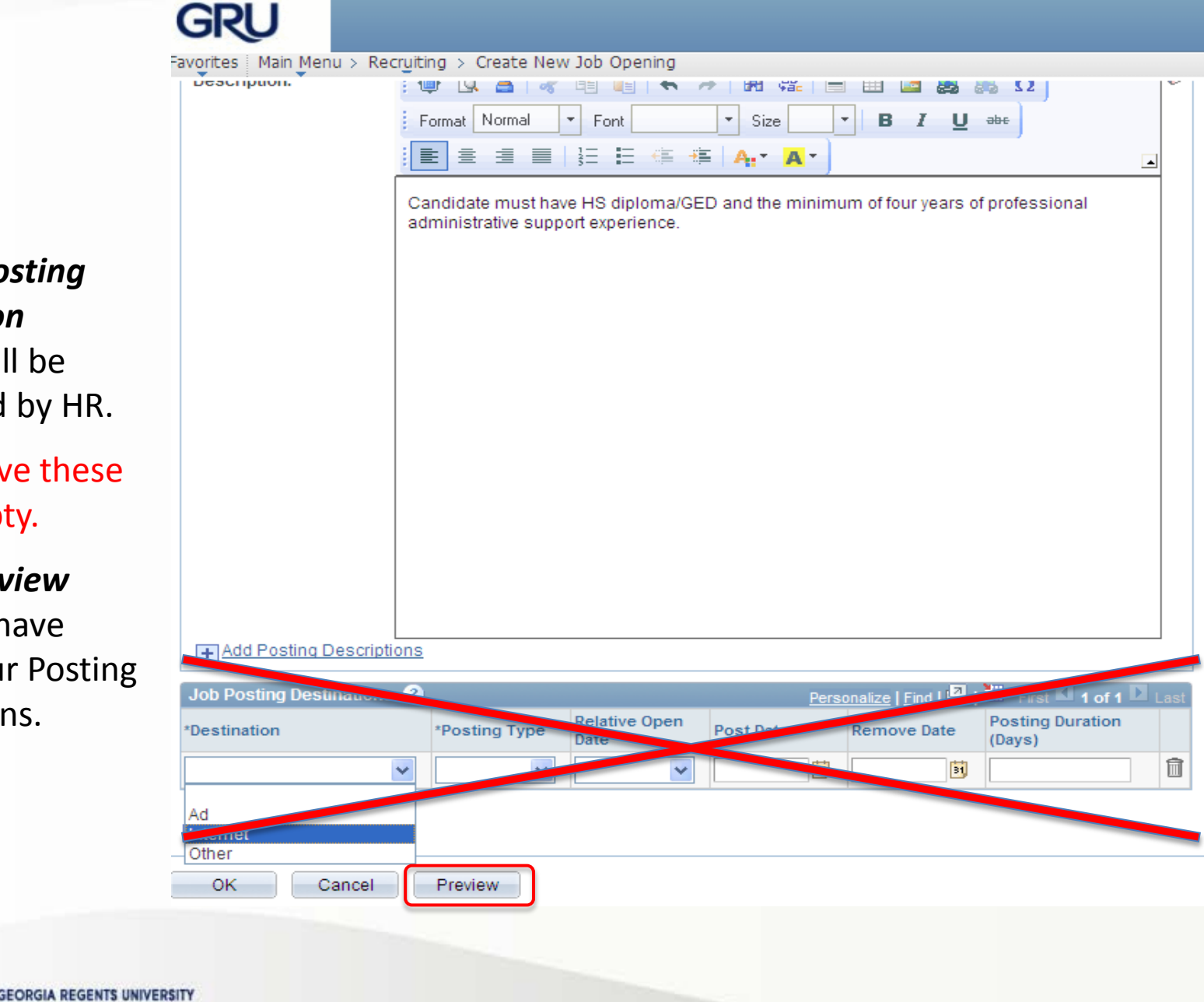

The *Job Posting Destination* portion will be completed by HR.

Please leave these fields empty.

Select **Preview** once you have added your Posting Descriptions.

## After reviewing your posting, select **Return to Previous Page**

Favorites Main Menu > Recruiting > Create New Job Opening

#### **Job Description**

| Regular/Temporary: | Regular                    |
|--------------------|----------------------------|
| Full/Part Time:    | Full-Time                  |
| Location:          | Georgia Regents University |
| Job ID:            | 999999999999999            |
| Job Title:         | Office Specialist          |
|                    |                            |

Return to Previous Page Switch to Internal View

#### Minimum Requirements

Candidate must have HS diploma/GED and the minimum of four years of professional administrative support experience.

#### Conditions of Employment

All candidates are required to successfully pass a Background Check review. For specific positions, the final candidate may be subject to a (pre-employment) credit check.

#### Equal Employment Opportunity

Georgia Regents University of Augusta is an equal employment, equal access, and equal educational opportunity and affirmative action institution. It is the policy of the University to recruit, hire, train, promote and educate persons without regard to age, disability, gender, national origin, race, religion, sexual orientation or veteran status.

Return to Previous Page Switch to Internal View

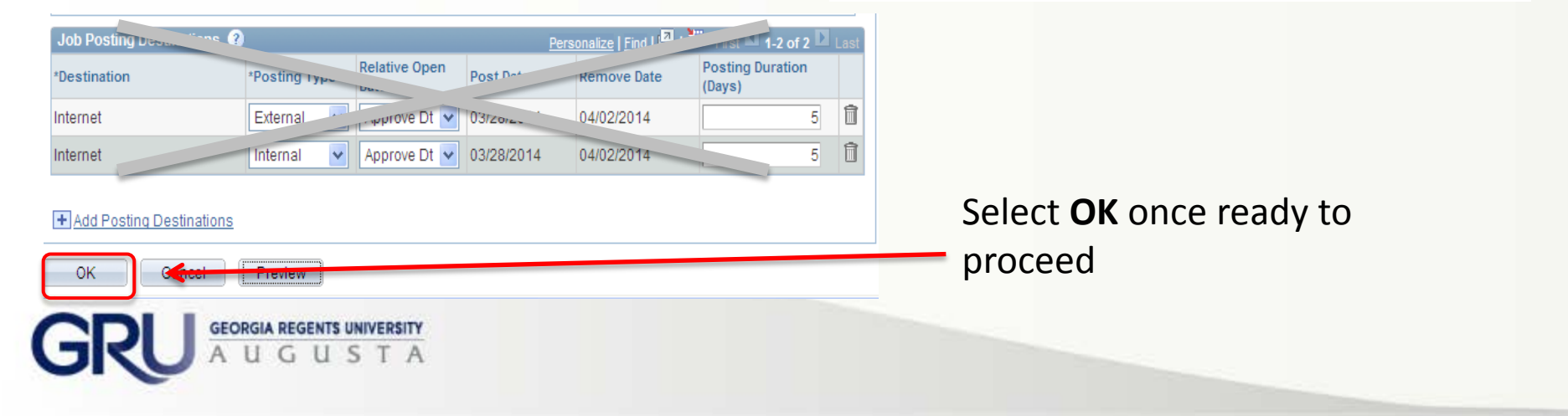

# **Completion of the Job Posting**

Once you have completed your job posting, any editing will need to be completed by the HR Talent Partner/HR Representative with Talent Acquisition (Staff) and Faculty Support Services (Faculty).

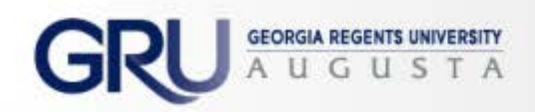

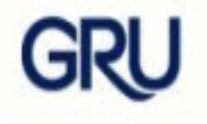

Favorites Main Menu > Recruiting > Create New Job Opening

## Select Save & Submit

once ready to proceed with the approval process

## OR

Select **Save as Draft** to save and return to this posting when ready

## **Create New Job Opening**

## Job Opening

| Posting Title:      | Office Specialist          | Job Opening ID: | 1000143 |
|---------------------|----------------------------|-----------------|---------|
| Job Opening Status: | 005 Draft                  |                 |         |
| Job Title:          | Office Specialist          | Job Code:       | 510X03  |
| Position Number:    | 00000030 Office Specialist |                 |         |
| Business Unit:      | 12000 GRU Business Unit    |                 |         |

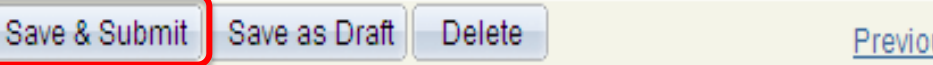

Previous Step Next Step

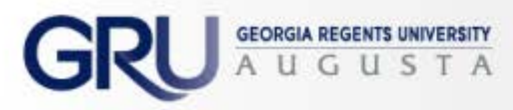

Favorites Main Menu > Recruiting > Create New Job Opening

#### **Create New Job Opening** Job Opening 🚑 Print Job O Posting Title: Office Specialist Job Opening IE Job Opening Status: 006 Pending Approval Job Title: Job Code: Office Specialist Position Number: 00000030 Office Specialist Business Unit: 12000 GRU Business Unit Save Previous Posting Screening Team Approvals

Click on the Approvals tab to confirm that your job opening has been routed correctly AND to add the budget information

#### Supervisor/Recruiter Grp Aprv

Screening

Team

Posting

Job Opening Details

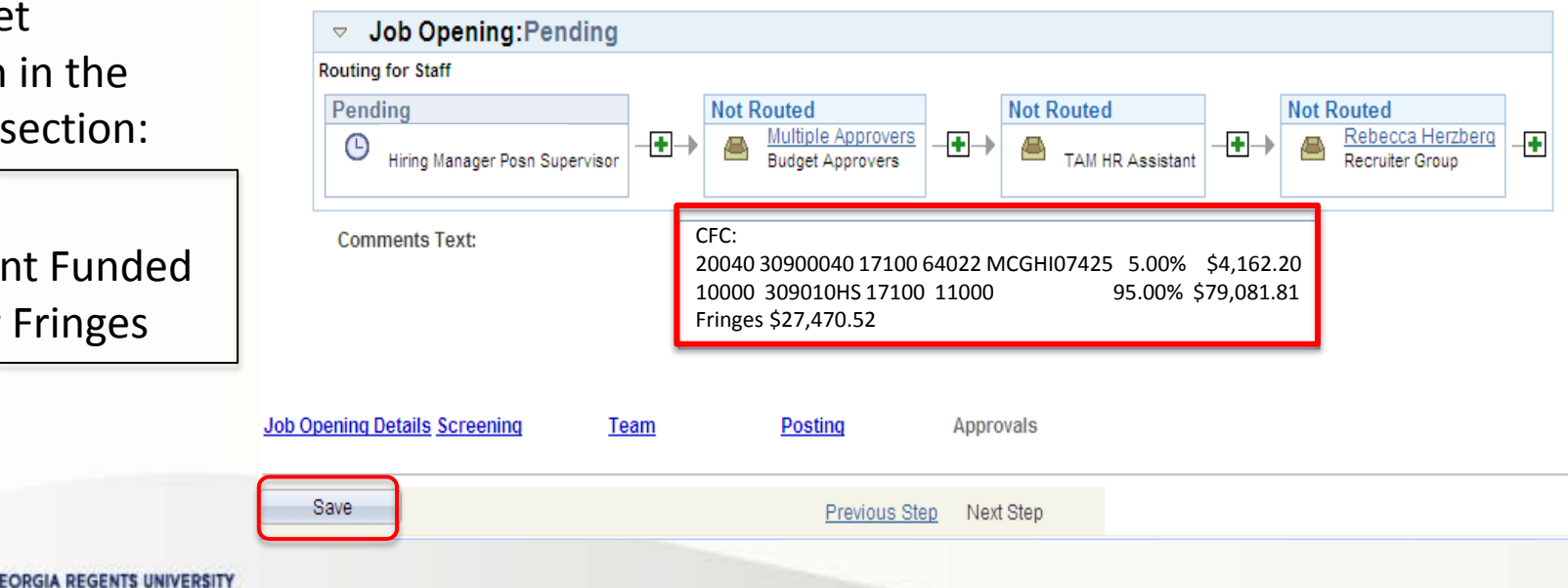

Enter Budget Information in the *Comments* section:

**CFC String Total Amount Funded** Amount for Fringes

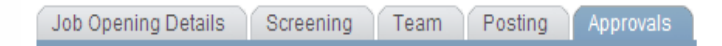

#### Supervisor/Recruiter Grp Aprv

| Routing for Staff                  |                                                                                                    |
|------------------------------------|----------------------------------------------------------------------------------------------------|
| Pending                            | Not Routed Not Routed Not Routed                                                                                                    |
| Hiring Manager Posn Supervisor     | Multiple Approvers     Image: Approvers     Image: Approvers< |
| Comments Text:                     | CFC:<br>20040 30900040 17100 64022 MCGHI07425 5.00% \$4,162.20<br>10000 309010HS 17100 11000 95.00% \$79,081.81<br>Fringes \$27,470.52                                                                                                    |
| Job Opening Details Screening Team | Posting Approvals                                                                                                    |
| Save                               | Previous Step Next Step                                                                                                    |
|                                    |                                                                                                    |

To add an approver to the *Routing* process, click on the green plus sign *in front* of the Budget Approvers and select the individual to add.

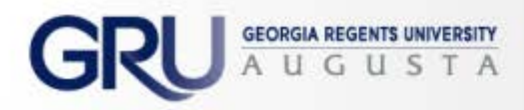

### FACULTY INSTITUTIONAL ROUTING PROCESS:

This will be the normal institutional approval process.

Departments will need to insert the appropriate individuals within each college.

#### Supervisor/Recruiter Grp Aprv

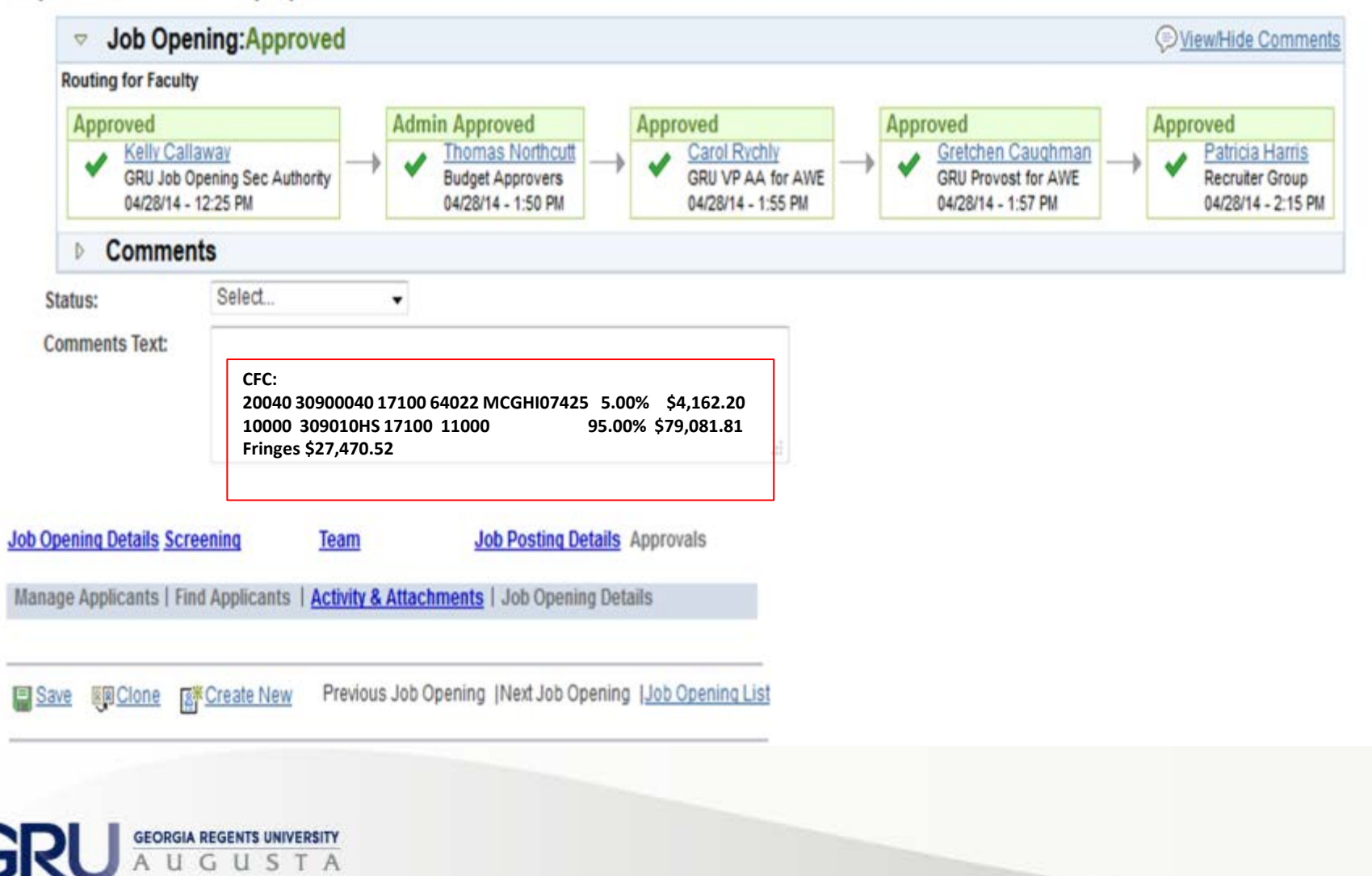

## **Points of Contact**

- System Access Inquiries: Sharri Peck
- Faculty Support Services: Laurie Bush, Cathy Carver-Parker & Rani Bhatt
- Executive Recruitment: Carolyn Burns, Sharon Wingard & Sherena Hobbs
- Staff Recruitment: Dena Pickett, Jacob Usry, Toneshia Rickerson, Veeta Perry, Anna Bone, Susan Reynolds, and Becky Burke

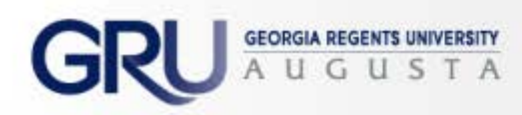